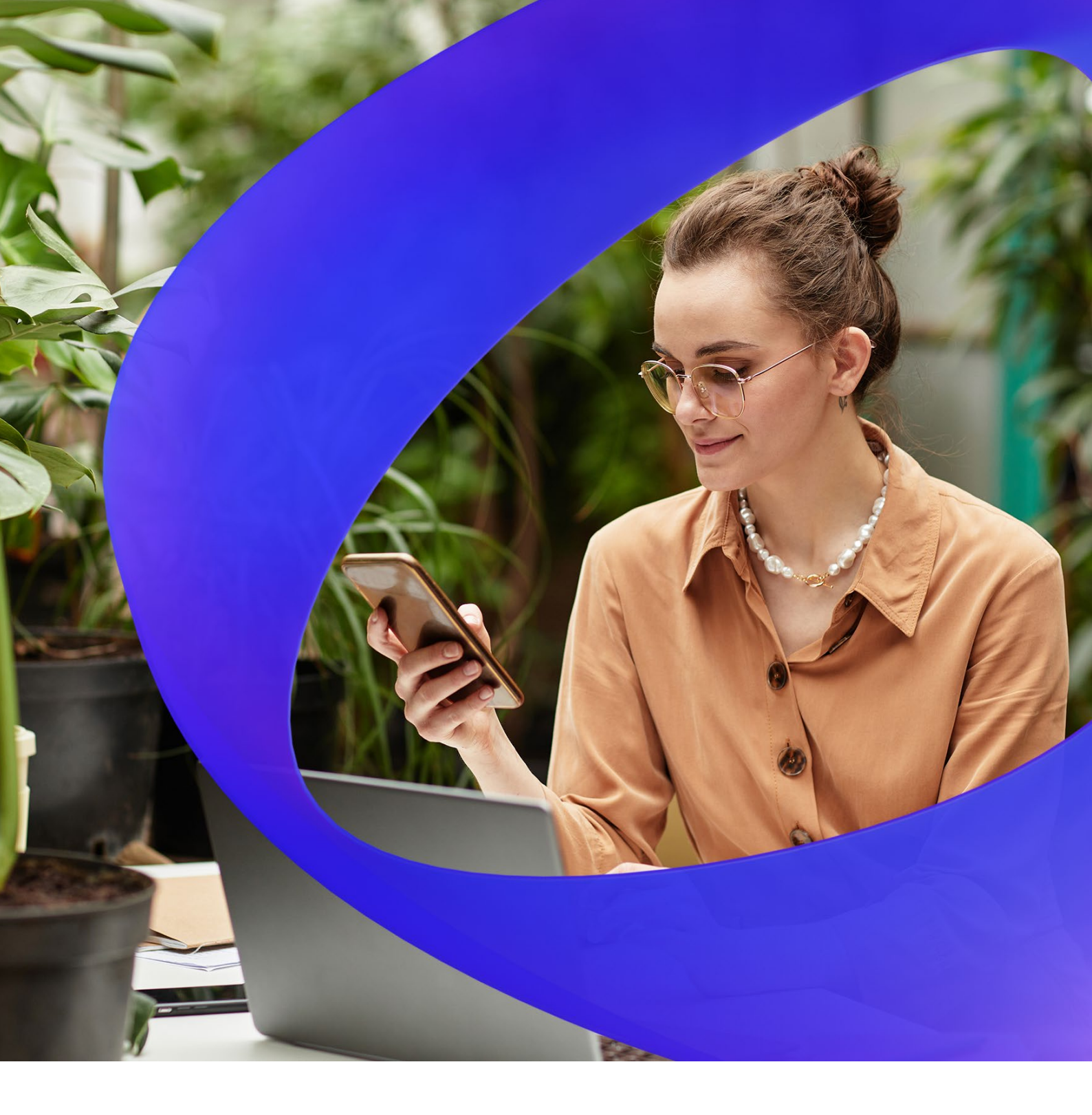

# Restrict Access to Mailboxes

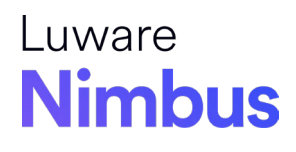

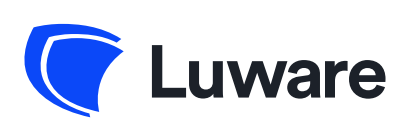

# Contents

| 1   | Introduction                                       | 2  |
|-----|----------------------------------------------------|----|
| 2   | Configuring Email Distribution in Luware Nimbus    | 3  |
| 2.1 | Setting Up Email Distribution in Luware Nimbus     | 3  |
| 2.2 | Email Modality Workflow                            | 5  |
| 2.3 | Configure Service Settings for Distributing Emails | 6  |
| 3   | Restricting Access to Selected Mailboxes           | 8  |
| 3.1 | Connect via PowerShell to Exchange Online          | 10 |

# 1 Introduction

This white paper delves into the functionality and configuration options of **Luware Nimbus' Email Distribution feature**. Further, it explains how to use the My Service Sessions page to manage incoming and outgoing emails. This document is intended for Luware Nimbus administrators and users.

Email distribution for Luware Nimbus allows you to distribute emails from Exchange Online to users via the Luware Nimbus service. The user will be able to answer emails from a shared exchange mailbox in his My Service Sessions page in Luware Nimbus. With this, users can:

- Use an efficient routing engine to handle emails from different sources and channels in one unified platform.
- Enhance customer service and satisfaction by delivering more timely and personalized responses.
- Track the performance of your email service using Nimbus reporting.

# 2 Configuring Email Distribution in Luware Nimbus

### 2.1 Setting Up Email Distribution in Luware Nimbus

The first step to enable email distribution for an Exchange Online mailbox through Luware Nimbus is to acquire licenses for this specific feature. Please contact your Luware sales representative to obtain the required licenses.

After successful acquisition, the licenses will be added to your tenant. Now, you can proceed with the configuration of email settings within Luware Nimbus.

| _ |                        |                                         |             |                                                                                                 |                                                                                                    |                                                                                                    |                               |
|---|------------------------|-----------------------------------------|-------------|-------------------------------------------------------------------------------------------------|----------------------------------------------------------------------------------------------------|----------------------------------------------------------------------------------------------------|-------------------------------|
|   | Tenant State           | Services Licenses Advanced 3 Advanced 3 | 3<br>1<br>0 | Users Licenses Attendant Console 2: 24 Instant Messaging 2: 2 2 2 2 2 2 2 2 2 2 2 2 2 2 2 2 2 2 | 5         Interact User         1           2         1         2           3         5         External Task         2           3         10         1 | 0         Contact Center User         20         Assist           10         10         5         5         Email         100         7           5         2         36         2         36         2         2         2         2         2         2         36         2         36         2         36         2         36         2         36         3         3         3         3         3         3         3         3         3         3         3         3         3         3         3         3         3         3         3         3         3         3         3         3         3         3         3         3         3         3         3         3         3         3         3         3         3         3         3         3         3         3         3         3         3         3         3         3         3         3         3         3         3         3         3         3         3         3         3         3         3         3         3         3         3         3         3         3         3         3         3         3 | tant 25<br>20<br>scription 10 |
|   | Licenses               |                                         |             |                                                                                                 |                                                                                                    |                                                                                                    |                               |
|   | LICENSE TYPE           | UCENSES                                 | ASSIGNED    | FREE                                                                                            |                                                                                                    | UCENSE STATE                                                                                                    |                               |
|   |                        | 3                                       | 3           |                                                                                                 |                                                                                                    | •                                                                                                    | 1                             |
|   |                        | 3                                       | 2           | 1                                                                                               |                                                                                                    | •                                                                                                    | 1                             |
|   | Contact Center Service | 100 -                                   | 5           | 95                                                                                              |                                                                                                    | •                                                                                                    | 1                             |
|   | * Interact Service     | 0 No Licenses                           | 1           |                                                                                                 |                                                                                                    | •                                                                                                    | 1                             |
|   | Attendant Console      | 25                                      | 24          | 1                                                                                               |                                                                                                    | •                                                                                                    | 1                             |
|   | ▲ Interact User        | 10                                      | 2           | 8                                                                                               |                                                                                                    | •                                                                                                    | /                             |
|   | L Contact Center User  | 20                                      | 10          | 10                                                                                              |                                                                                                    | •                                                                                                    | /                             |
|   | ▲ Assistant            | 25                                      | 5           | 20                                                                                              |                                                                                                    | •                                                                                                    | /                             |
|   | Linstant Messaging     | 25                                      | 2           | 23                                                                                              |                                                                                                    | •                                                                                                    | /                             |
|   | 🛓 External Task        | 25                                      | 10          | 15                                                                                              |                                                                                                    | •                                                                                                    | /                             |
|   | 🛓 Email                | 100                                     | 2           | 98                                                                                              |                                                                                                    | •                                                                                                    | 1                             |
|   | L Transcription        | 10                                      | 2           | 8                                                                                               |                                                                                                    | •                                                                                                    | /                             |

To ensure users can access email functionality, you'll need to assign them email licenses. This process is straightforward: Click the **Edit** button on the licenses page to add a user to the List of licensed users.

| Email                    |     |                   | 100              |               |
|--------------------------|-----|-------------------|------------------|---------------|
| 2                        |     |                   | 98               | FENSE STATE   |
| Lemail To Add To Remove  |     | Type in to search | + Add User       | Q. Ade X      |
| NAME A                   | UPN | ORGANIZATION UNIT |                  | Adele Vance   |
| Markus Weisbrod (Nimbus) |     |                   | -                | Pradeep Gupta |
| •                        |     |                   | -                |               |
|                          |     |                   |                  | _             |
|                          |     |                   |                  |               |
|                          |     |                   |                  |               |
| 1 ( < > >)               |     |                   | 1 – 2 of 2 items |               |
|                          |     |                   | CANCEL SAVE      |               |

After the licenses are added to the tenant and assigned to the users, you can start adding your mailboxes to the system:

- Access the mailbox configuration: Within the Nimbus admin portal, navigate to Configuration > Service > Mailboxes.
- 2. Create a new mailbox: Click the **Create New** button to initiate the mailbox addition process.
- 3. Enter User Principal Name (UPN). Simply provide the correct UPN of the mailbox you want to integrate.
- 4. Luware Nimbus will automatically locate the mailbox based on the entered UPN.
- 5. Once you've verified the information, click **Save** to confirm the mailbox configuration.

With these steps, you'll have successfully added and integrated your users' mailboxes within Luware Nimbus.

| Mailboxes           |   |                     |   |  |
|---------------------|---|---------------------|---|--|
| - <sub>Name</sub> * | × | Organization Unit * | × |  |
| - Mailbox UPN *     | × |                     |   |  |

Now, fill in a name, select an organization unit and add the mailbox UPN. The mailbox is now ready to use and can be assigned to a Luware Nimbus service.

In Exchange, you can also assign a mailbox to one or more teams, which will decide who can access and manage the emails in this mailbox.

You can edit or remove a mailbox configuration at any time by clicking the **Edit** or **Delete** button next to the mailbox name.

**Only mailbox configurations that are not assigned to any Luware Nimbus Service can be deleted.** Deleting a mailbox configuration from Luware Nimbus will not remove the mailbox from Exchange Online, but it will stop the distribution of emails from that mailbox via Luware Nimbus.

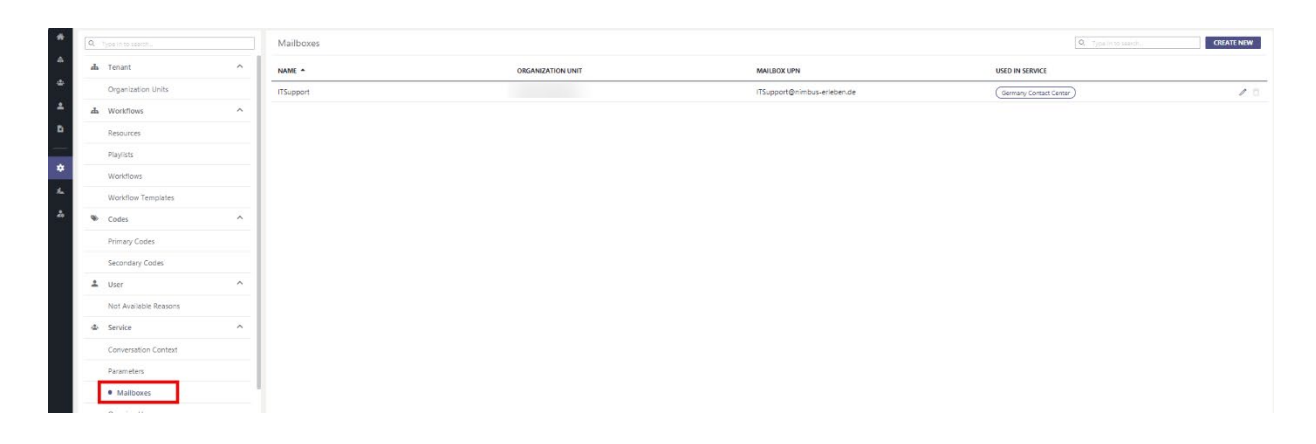

## 2.2 Email Modality Workflow

The distribution engine in Nimbus needs to know how to handle emails in a specific service. This is described within a workflow. The workflow defines how emails from a mailbox are routed to agents and how they are prioritized and handled.

If you want to create a new workflow to distribute emails, go to the configuration page within the admin portal. Select the **workflow section**. Here, you have the choice to create either:

**New Email Workflow**: Customize how emails from a mailbox are routed to specific agents based on your unique needs.

**Email Workflow Template**: Establish a set of workflow settings for emails. This reusable template can then be applied to multiple workflows.

To start creating your workflow, click the Create New button and select Email.

In this example we will create a new workflow.

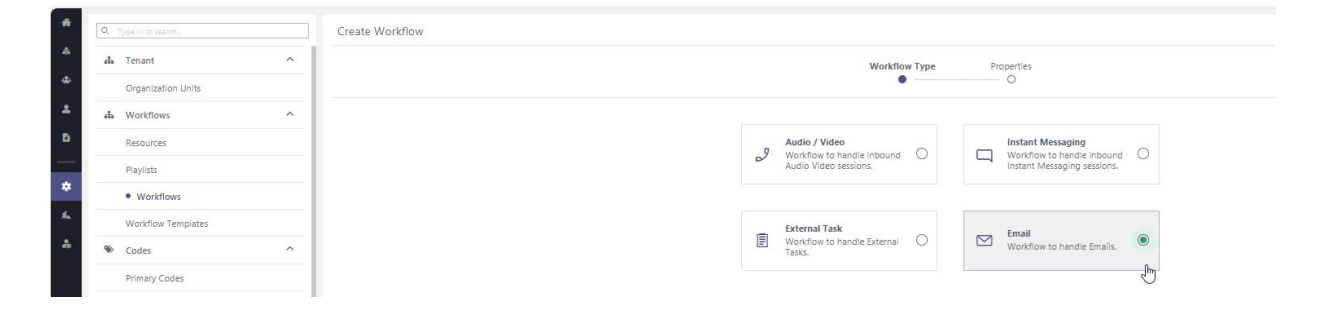

Now, you can enter a name and select an **organization uni**t. Then you can choose to use a blank workflow or an existing template.

| W                 | orkflow Type Properties |   |
|-------------------|-------------------------|---|
|                   |                         |   |
|                   |                         |   |
| Name *            | Organization Unit *     | ~ |
|                   |                         |   |
| - Template Type * | Workflow Template *     |   |
| Sustem            | A Blank                 |   |

☑ Workflows > IT Support Organization Unit: Markus' Other Lab 总 + Add Activity START + Add Activity Q. Type in 20 H ON. Accept ERSATION HANDLING 曰 ÷ 0 U Delay ÷ Disconnect ÷ Mark as Handler ÷ : ← Reply ÷ Save to Paramete СНЕСК Ø **İ** Check Opening Hour 5 ÷ Check Paramete CLOSE

Add and configure the workflow elements you need, and then save the workflow.

You are now able to assign an email workflow to a service.

# 2.3 Configure Service Settings for Distributing Emails

Once you've saved your workflow, it's time to select the service you want to enable email for.

Go the Modalities tab and check the box next to Email.

| eneral | Modalities    | Distribution | Extensions   | Permissions | Interact  | Virtual Assistants |
|--------|---------------|--------------|--------------|-------------|-----------|--------------------|
| J      | Audio/Video   |              | $\checkmark$ | 🖵 Instant M | lessaging | $\checkmark$       |
| Ð      | External Task |              | $\checkmark$ | 🖾 Email     |           | jh                 |

Select the mailbox configuration and email workflow you created from the drop-down menus and save the service settings.

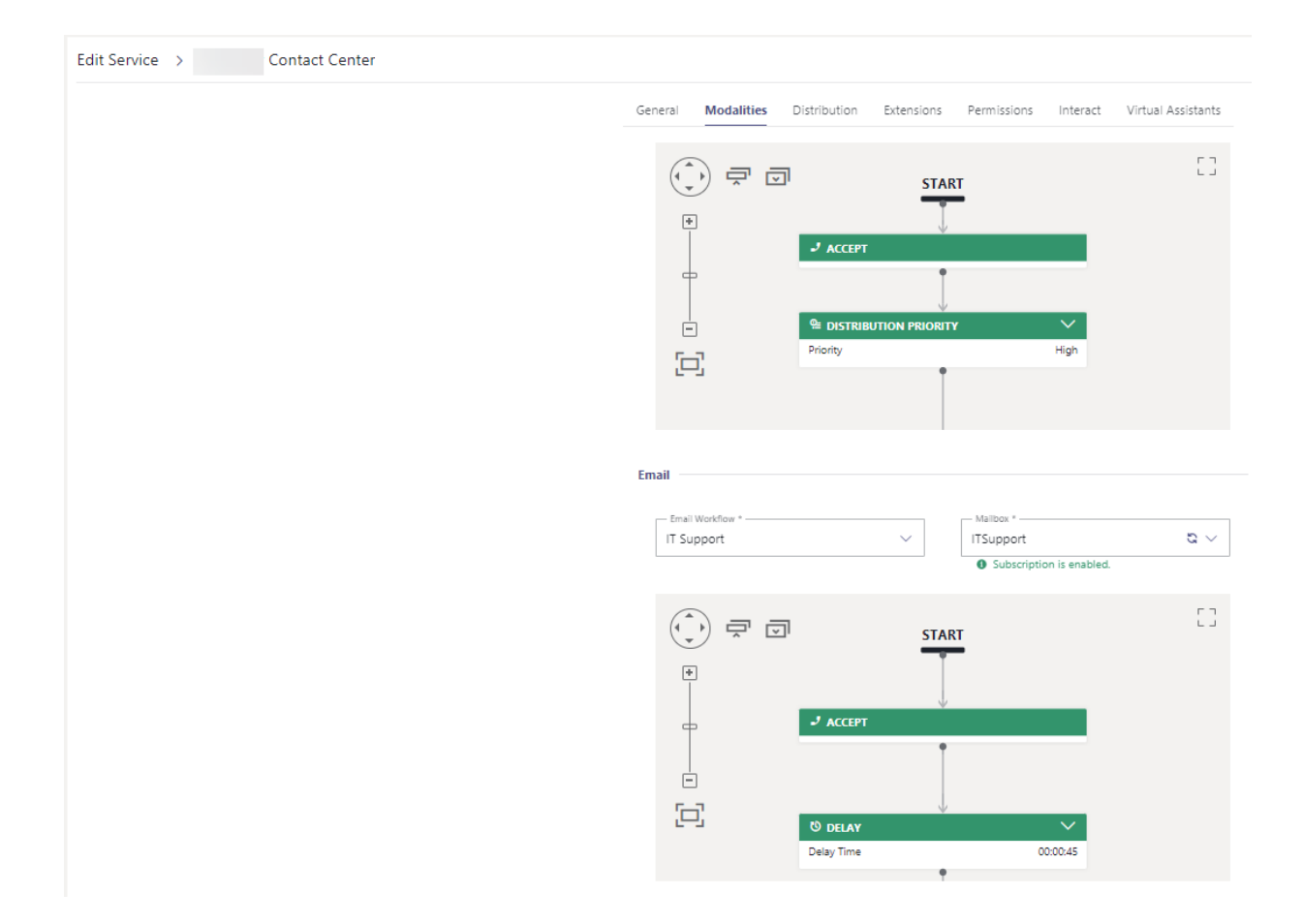

You have successfully configured the service to distribute emails according to your mailbox configuration and workflow. You can test the functionality by sending an email to the service.

# 3 Restricting Access to Selected Mailboxes

Once you run the Provisioning script, it will try to get two new application permissions:

- Mail.ReadWrite
- Mail.Send

|                                                                                                    |                                                                    | ,P Search resources, services, and c      | locs (G+/)                                                        | X                                           | Φ       | ۲            | 0         | ନ       | markus.weisbrod@<br>NIMBUSDEMOMW (NIMB | nimb 🌘 |
|----------------------------------------------------------------------------------------------------|--------------------------------------------------------------------|-------------------------------------------|-------------------------------------------------------------------|---------------------------------------------|---------|--------------|-----------|---------|----------------------------------------|--------|
| Home > nimbusdemomvi [Enterprise applications > Enterprise applications   All applications > Luwere Nimbus Innovator |                                                                    |                                           |                                                                   |                                             |         |              |           |         |                                        |        |
| Luware Nimbus Innovator   Permissions ··· ×                                                                          |                                                                    |                                           |                                                                   |                                             |         |              |           |         |                                        |        |
| «                                                                                                    | 🕐 Refresh 🗸 Review permissions 🛛 🖗 Got feedback?                   |                                           |                                                                   |                                             |         |              |           |         |                                        |        |
| Deployment Plan                                                                                                    | Permissions                                                        |                                           |                                                                   |                                             |         |              |           |         |                                        |        |
| X Diagnose and solve problems                                                                                        | Below is the list of permissions that have been granted for your o | rganization. As an administrator, you can | grant permissions to this app on behalf of all users (delegated p | permissions). You can also grant permission | ns dire | ctly to this | s app (ar | op perm | issions). Learn more.                  |        |
| Manage                                                                                                    | You can review revoke and restore permissions Learn more           | · · · ·                                   |                                                                   |                                             |         | ·            |           |         |                                        |        |
| Properties                                                                                                    | for carrievew, revoke, and restore permissions, cean more.         |                                           |                                                                   |                                             |         |              |           |         |                                        |        |
| A Owners                                                                                                    | Grant admin cons                                                   | ient for nimbusdemomw                     |                                                                   |                                             |         |              |           |         |                                        |        |
| & Roles and administrators                                                                                           | Admin consent User consent                                         |                                           |                                                                   |                                             |         |              |           |         |                                        |        |
| Users and groups                                                                                                    | Search permissions                                                 |                                           |                                                                   |                                             |         |              |           |         |                                        |        |
| Single sign-on                                                                                                    | API Name î.                                                        | , Claim value                             | Permission                                                        | 1 Type 1                                    | î↓ (    | Granted t    | hrough    | τĻ      | Granted by                             | <br>↑↓ |
| Provisioning                                                                                                    | Microsoft Graph                                                    |                                           |                                                                   |                                             |         |              |           |         |                                        |        |
| Self-service                                                                                                    | Microsoft Graph                                                    | Channel.ReadBasic.All                     | Read the names and descriptions of all channels                   | Application                                 | ,       | Admin cor    | nsent     |         | An administrator                       |        |
| Custom security attributes                                                                                           | Microsoft Graph                                                    | Group.Read.All                            | Read all groups                                                   | Application                                 |         | Admin cor    | nsent     |         | An administrator                       |        |
| Security                                                                                                    | Microsoft Graph                                                    | User.Read.All                             | Read all users' full profiles                                     | Application                                 |         | Admin cor    | nsent     |         | An administrator                       |        |
| 💁 Conditional Access                                                                                                 | Microsoft Graph                                                    | GroupMember.Read.All                      | Read all group memberships                                        | Application                                 |         | Admin co     | nsent     |         | An administrator                       |        |
| Permissions                                                                                                    | Microsoft Graph                                                    | Mail.ReadWrite                            | Read and write mail in all mailboxes                              | Application                                 | ,       | Admin coi    | nsent     |         | An administrator                       |        |
| Token encryption                                                                                                    | Microsoft Graph                                                    | Mail.Send                                 | Send mail as any user                                             | Application                                 |         | Admin cor    | nsent     |         | An administrator                       |        |

If you wish to restrict Luware Nimbus access to certain mailboxes, you have to create an application access policy. Further information can be found on this Microsoft Website.

To limit Luware Nimbus access to selected mailboxes perform the following steps:

- 1. Connect to Exchange Online via PowerShell.
- 2. Identify a mail-enabled security group to restrict the app's access to.
- 3. Please take note of the Appld that corresponds to your Luware Nimbus deployment:
  - Production Cluster: af85ba37-5817-43d6-82e7-09004f08664e
  - Innovator Cluster: 953900f0-0e95-4116-80bf-de894301fa29
- 4. Run New-ApplicationAccessPolicy with the following parameters: -AccessRight

The AccessRight parameter specifies the restriction type that you want to assign in the application access policy. Valid values are:

- RestrictAccess: Allows the associated app to only access data that's associated with mailboxes specified by the PolicyScopeGroupID parameter.
- DenyAccess: Allows the associated app to only access data that's not associated with mailboxes specified by the PolicyScopeGroupID parameter.

#### -Appld

The Identity parameter specifies the GUID of apps to include in the policy. To find the GUID value of an app, run the command Get-App | Format-Table -Auto DisplayName,AppId.

For Luware Nimbus productive clusters use the following **AppId:** af85ba37-5817-43d6-82e7-09004f08664e

#### -PolicyScopeGroupID

The PolicyScopeGroupID parameter specifies the recipient to define in the policy. Valid recipient types are security principals in Exchange Online (users or groups that can have permissions assigned to them). For example:

- Mailboxes with associated user accounts (UserMailbox)
- Mail users, also known as mail-enabled users (MailUser)
- Mail-enabled security groups (MailUniversalSecurityGroup)

Use the MailUniversalSecurity Group option to add additional mailboxes in future (see chapter 2.6).

Connect to Exchange Online via PowerShell (see chapter 2.5) and run the

*New-ApplicationAccessPolicy -AccessRight RestrictAccess -Appld "<Luware Nimbus Appld>" - PolicyScopeGroupId "<your MailUniversalSecurityGroup>" -Description "<your Description>"* 

e.g.

| PS C:\Users\mweis                                                                                                    | brod> New-ApplicationAccessPolicy -AccessRight RestrictAccess -AppId 953900f0-                                                                                                    | -PolicyScopeGroupId LuwareNimbusRestriction@n | -Description "Restrict Access to Nimbus Mailboxes only" |
|----------------------------------------------------------------------------------------------------|----------------------------------------------------------------------------------------------------|-----------------------------------------------|---------------------------------------------------------|
| ScopeName<br>ScopeIdentity<br>Identity<br>AppId<br>ScopeIdentityRaw<br>Description<br>AccessRight<br>ShardType<br>ISValid<br>ObjectState | : hishup Lumare Service Mallboxes<br>4 47470<br>4 47470<br>5-1000<br>5-1000<br>F BETICI Acces to Nimbus Mailboxes only<br>Restrict Acces to Nimbus Mailboxes only<br>F The Company<br>F The Compan |                                               |                                                         |

If you want to add additional mailboxes, you can add them as member to the MailUniversalSecurity Group.

You can test your ApplicationAccessPolicy with the following cmdlets.

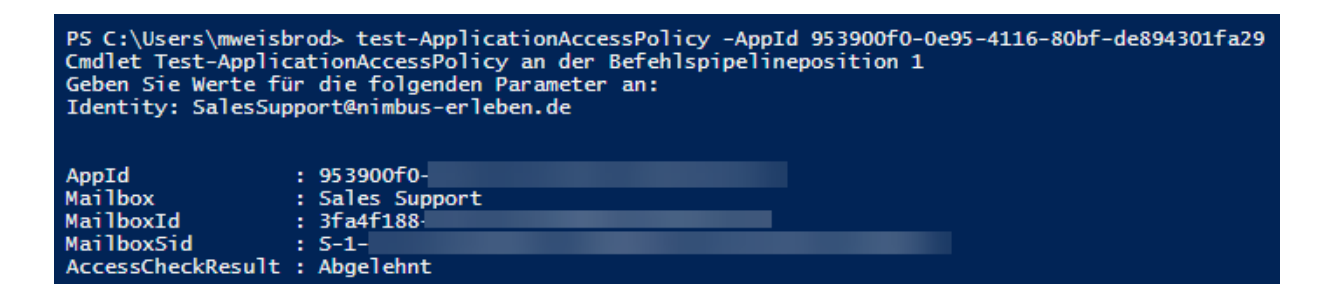

## 3.1 Connect via PowerShell to Exchange Online

Open PowerShell in admin mode.

If you connect to Exchange Online through PowerShell on your computer, you will have to run the install and import cmdlets.

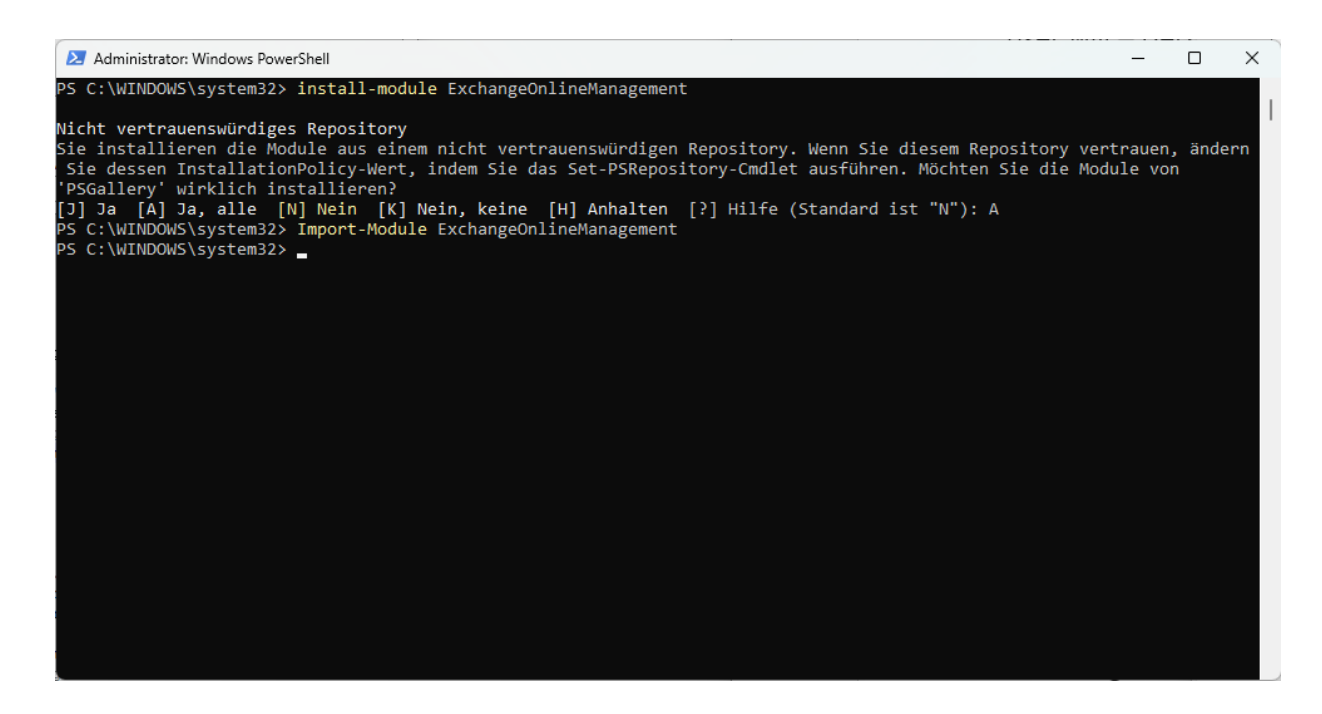

If the module is already installed, you can usually skip this step and run Connect-ExchangeOnline without manually loading the module first.

Next, connect to Exchange Online. *Connect-ExchangeOnline -UserPrincipalName <UPN>* Please replace "<UPN>" by the UPN of an exchange administrator.

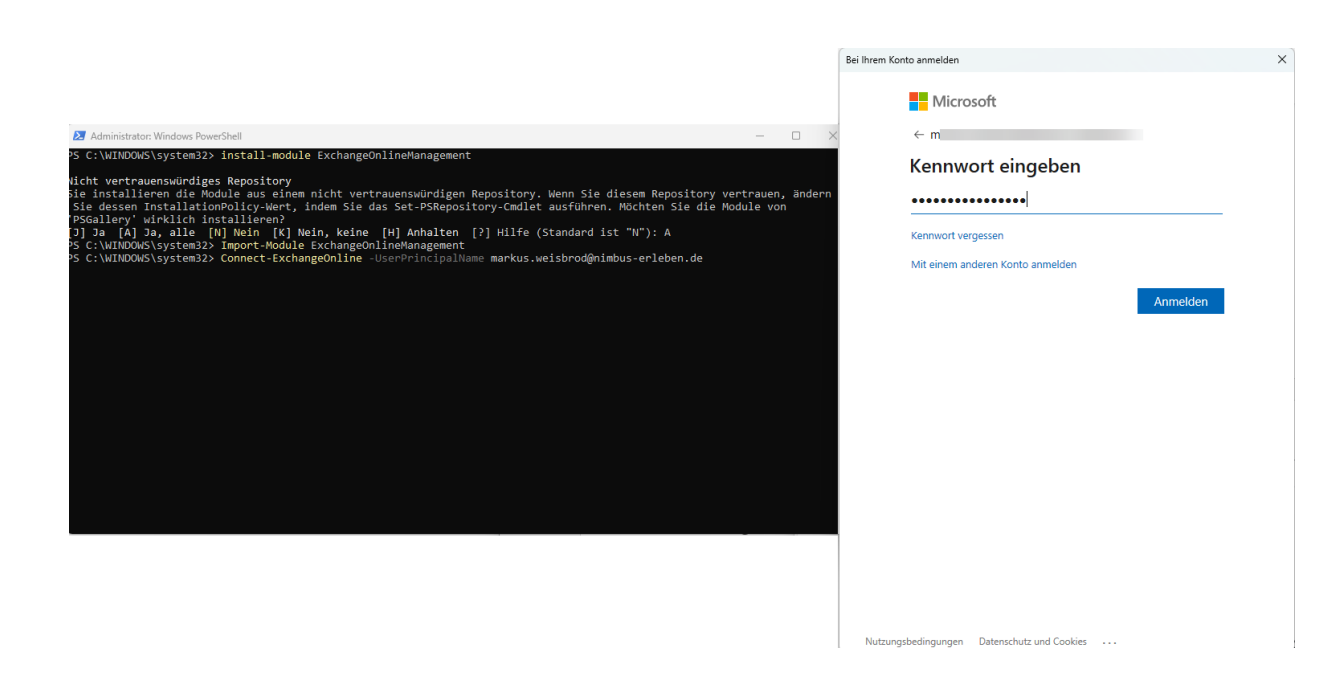

You are now connected to Exchange Online.

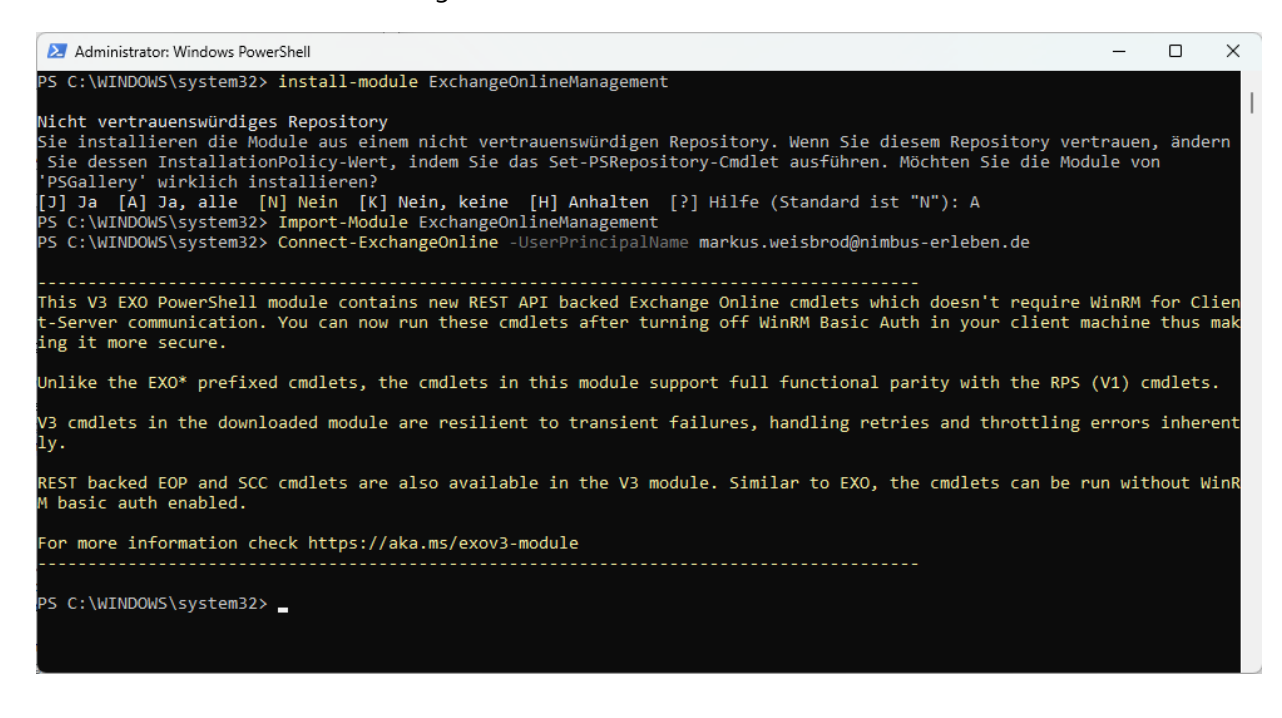

and can run the New-ApplicationAccessPolicy command (see chapter 2.2).

### 3.2 Create a MailUniversalSecurity Group

Go to your Exchange admin center as an administrator. Choose **Groups** from the **Recipients section**. Click on **add a new group**.

| Choose "Mail-enabled | security" on the le | ft. |
|----------------------|---------------------|-----|
|----------------------|---------------------|-----|

| _          |                       |        |                                 |                                                                                                    |
|------------|-----------------------|--------|---------------------------------|----------------------------------------------------------------------------------------------------|
|            | Exchange admin center |        |                                 | P Search (Preview)                                                                                                    |
| ≡          |                       |        | Home $>$ Groups $>$ Add a group |                                                                                                    |
| ស          | Home                  |        |                                 |                                                                                                    |
| 8          | Recipients            | ^      | Group type                      | Choose a group type                                                                                                    |
|            | Mailboxes             |        |                                 |                                                                                                    |
|            | Groups                |        | O Basics                        | Choose the group type that best meets your team's needs. Learn more about group types                                                                            |
|            | Resources             |        |                                 |                                                                                                    |
|            | Contacts              |        | 0 Owners                        | Microsoft 365 (recommended)                                                                                                    |
|            | Mail flow             | $\sim$ | O Members                       | Allows teams to collaborate by giving them a group email and a shared workspace for conversations, files, and<br>calendars. In Outlook, these are called Groups. |
| <i>P</i> # | Roles                 | $\sim$ |                                 |                                                                                                    |
|            | Migration             |        | O Settings                      | Obstribution                                                                                                    |
| ď          | Mobile                | $\sim$ | C Finish                        | Creates an email address for a group of people.                                                                                                    |
| Ŀ          | Reports               | $\sim$ | U FILISI                        | Mail-enabled security                                                                                                    |
| Q          | Insights              |        |                                 | Sends messages to all members of the group and gives access to resources like OneDrive, SharePoint and<br>admin roles                                            |
| C2         | Public folders        |        |                                 |                                                                                                    |
| 20         | Organization          | $\sim$ |                                 | O Dynamic distribution                                                                                                    |
| ٢          | Settings              |        |                                 | Sends email to all members of the list. The group's membership list is updated every 24 hours, based on the<br>filters and conditions you set.                   |

#### Fill in Name and add a description.

| Home > Groups > Add a group |                                                                                |
|-----------------------------|--------------------------------------------------------------------------------|
| ✓ Group type                | Set up the basics                                                              |
| Basics                      | To get started, fill out some basic info about the group you'd like to create. |
| Owners                      | Name *                                                                         |
| O Members                   | Nimbus Luware Service Mailboxes                                                |
| O Settings                  | Description This Mailboxes are used to access Mailboxes on our Exchange Online |
| O Finish                    |                                                                                |
|                             |                                                                                |
|                             |                                                                                |

### Select the group owners.

Home > Groups > Add a group

| Group type | Assign owners                                                                                                    |
|------------|----------------------------------------------------------------------------------------------------|
| Basics     | Group owners have unique permissions to manage the group. They can add and remove members, char settings, rename the group, update its description, and more. |
| Owners     | (i) You have to have at least one owner. We recommend adding two, so one can help out in the other's absence.                                                 |
| O Members  | + Assign owners                                                                                                    |
| Settings   | O Display name                                                                                                    |
| O Finish   | Markus Weisbrod (Nimbus)<br>markus.                                                                                                    |
|            |                                                                                                    |

Select the mailboxes, which should be part of this restriction.

| Group type | Add members                                                                                                    |
|------------|----------------------------------------------------------------------------------------------------|
| Basics     | Group members have access to everything the group can access, and will receive email messages sent t<br>email address. By default, they can invite guests to join your group, but they can't edit group settings. |
| ✓ Owners   | + Add members                                                                                                    |
| Members    |                                                                                                    |
|            | O Display name                                                                                                    |
| Settings   | O IS IT Support                                                                                                    |
| . Finish   |                                                                                                    |

Select an email address and the settings you would like to enforce.

| Ho | Home > Groups > Add a group |                                                                                                    |  |
|----|-----------------------------|----------------------------------------------------------------------------------------------------|--|
| 0  | Group type                  | Edit settings                                                                                                    |  |
| 0  | Basics                      | Mail-enabled security group                                                                                                    |  |
| 0  | Owners                      | Has all the functionality of a distribution list and additionally can be used to control access to OneDrive and SharePoint.                                                                                                    |  |
| 0  | Members                     | Group email address * Domains           LuwareNimbusRestriction         Image: Comparison of the second second se |  |
|    | Settings                    | Communication                                                                                                    |  |
| 0  | Finish                      | Allow people outside of my organization to send email to this Mail-enabled security group                                                                                                    |  |
|    |                             | Approval                                                                                                    |  |
|    |                             | Require owner approval to join the group                                                                                                    |  |
|    |                             |                                                                                                    |  |

Please note that you can only create a limited number of policies in your organization, based on a fixed amount of space. If your organization runs out of space for these policies, you will encounter an error message stating that the total size of App Access Policies has exceeded the limit.

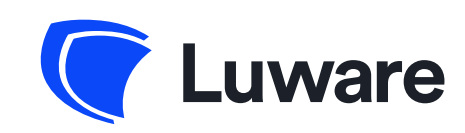

solutions@luware.com +41 58 404 28 00 www.luware.com

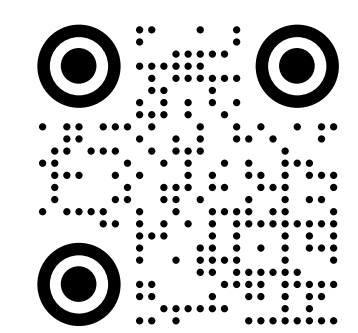